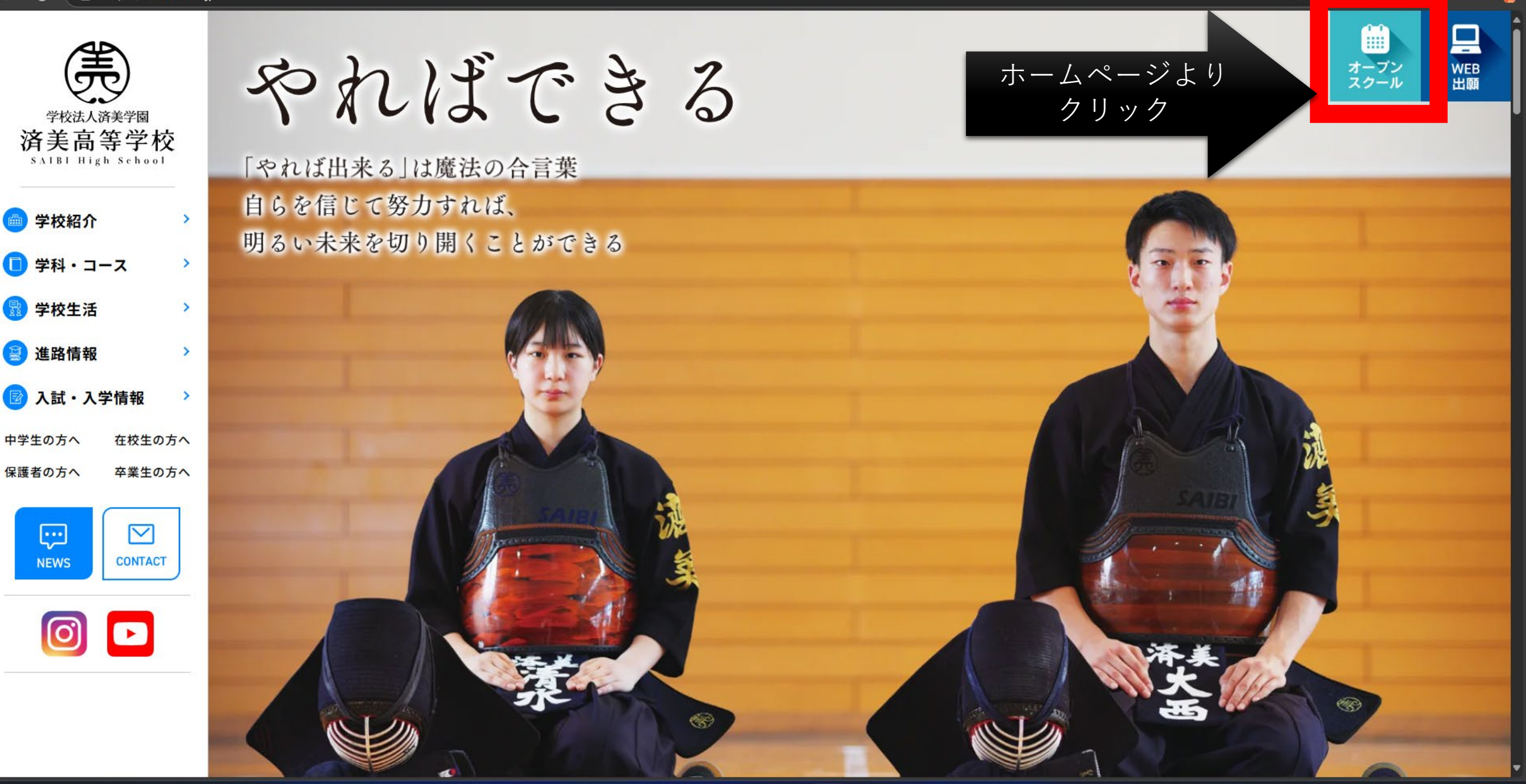

Q検索

21℃
時れのちくもり

Ē

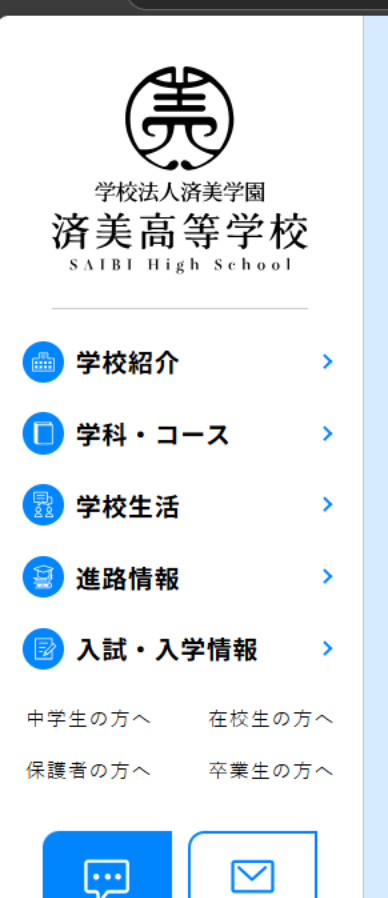

CONTACT

#### ■開催日

#### 令和7年8月17日(日)~9月7日(日)

■申込締切日:各実施日の1週間前申込

#### ■お申込み

初めての方は、下記「中学生の方へ」ボタンをクリックし申込手続きをお願いします。 既に登録されている方は、ログインして申込可能です。

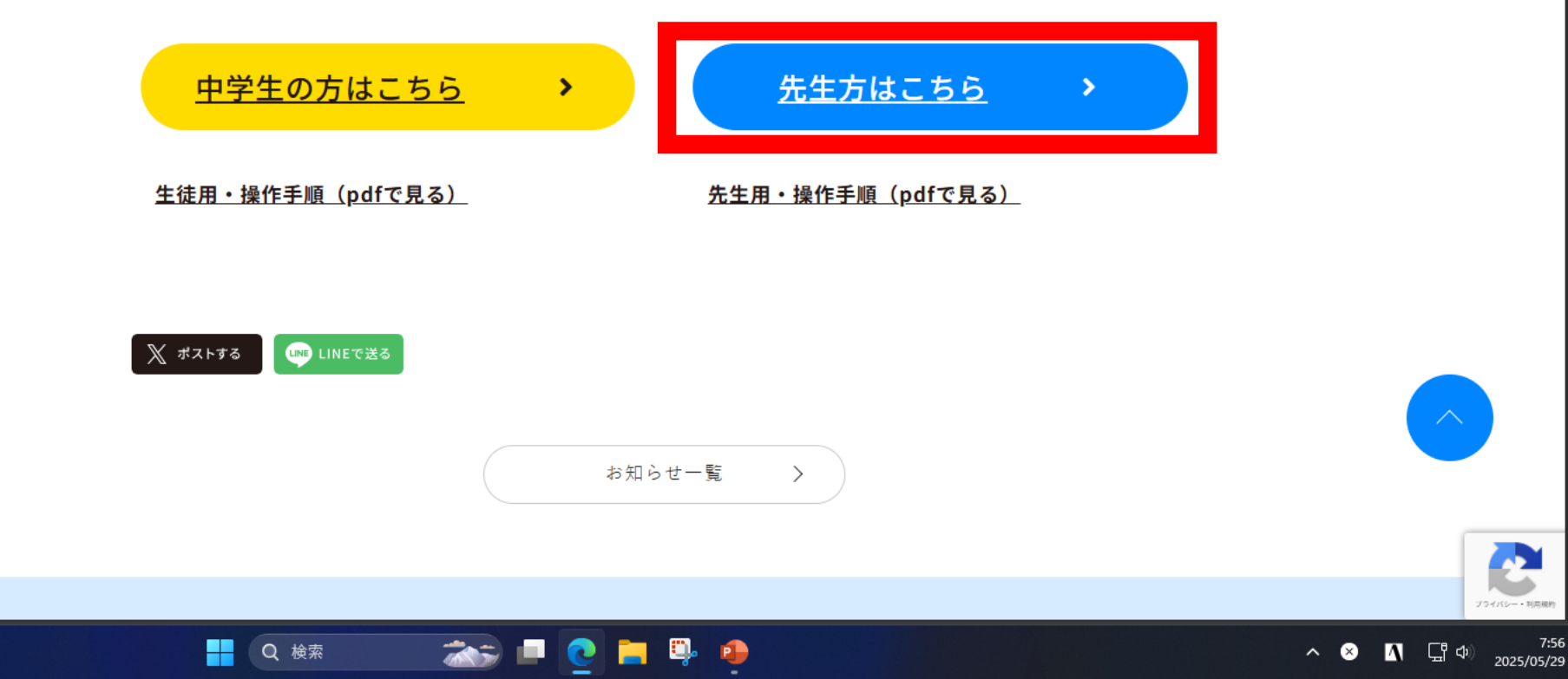

Ð

WEB 出願

7:56

🔍 A^ 🏠 🏠 🚅 🛄 🕂 🥠

オープン

スクール

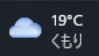

NEWS

# 出身校先生サイト

① 先生専用のサイトです。志願者は利用できません。

#### 本登録が行われていません。

Q 検索

| パスワード     | 0                                       |
|-----------|-----------------------------------------|
|           | もし アノゼキリ                                |
| 11/2/2-12 | ノリレレヘルさい。                               |
| _         | ハスワートを忘れた場合はこちら                         |
|           |                                         |
| ログナン      | 初めてのちけっちら                               |
|           | 100000000000000000000000000000000000000 |
|           |                                         |
| _         |                                         |
| _         |                                         |

© MESCIUS inc. All Rights Reserved.

🚬 📮

操作方法に関するお問合せ

デスクトップの表示

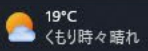

先生情報 先生氏名 \* 先生氏名 学校名 例: 〇〇市立〇〇中学校 学校名 \* 学校名 ○○町立○○中学校 \*メールアドレス メールアドレス \*パスワード ※半角英数字を含む8文字以上20文字以下 \*パスワード(再確認) 送信 戻る

先生情報を入力して下さい。※複数登録も可能です。

Q検索

© MESCIUS inc. All Rights Reserved.

操作方法に関するお問合せ

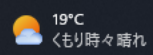

Ð

● ─ | ☆ ) ☆ 🥰

 $\times$ 

···· 🌈

#### ハンコン スールアトレスをこ利用の場合

パソコンのメールサービス、メールソフトをユーザーID用にご利用する場合、該当のサービスの「迷惑メールフォルダー」などをご確認ください。

※ご登録いただいたメールアドレスを公開、または第三者に提供することはありません。

※ インターネットに接続されたパソコン、タブレットなどでお手続きください。

※ 「利用規約」 をご確認いただき、同意の上ご利用ください。

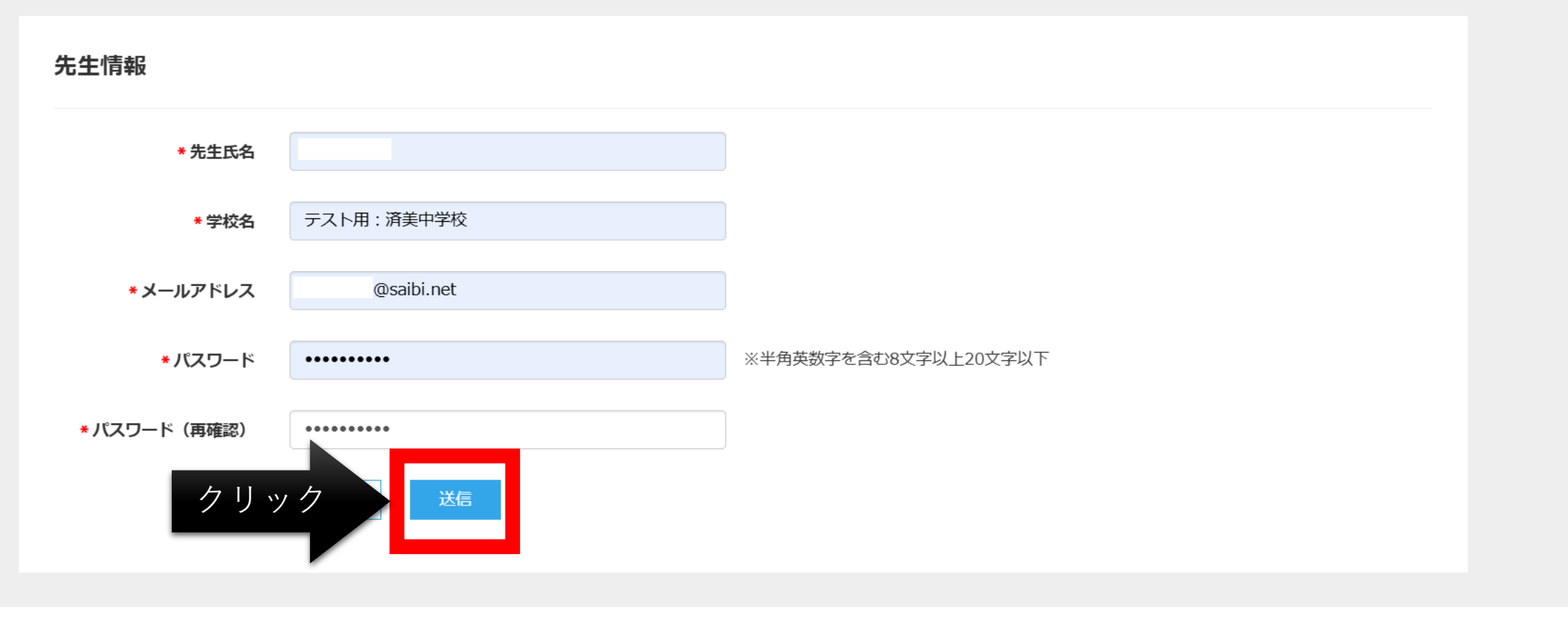

© MESCIUS inc. All Rights Reserved.

操作方法に関するお問合せ

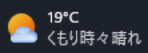

D

€ ⊙ | ☆) द 💽 … 🥠

C

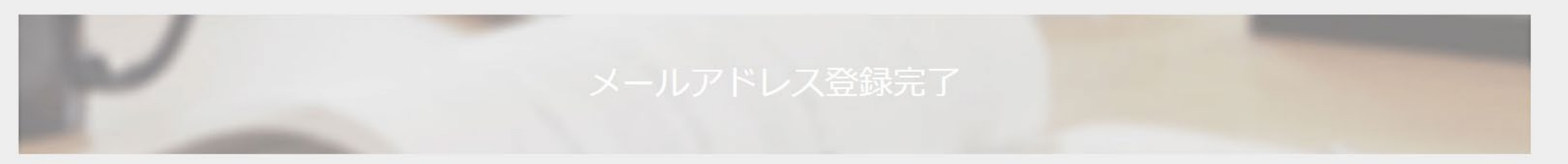

「 @saibi.net」登録が完了しました。

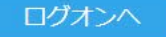

### 注意:正しくは、仮登録が完了したことになります。 登録したメールアドレスに「本登録完了専用のURL」 が届いています。

© MESCIUS inc. All Rights Reserved.

Q 検索

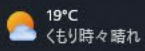

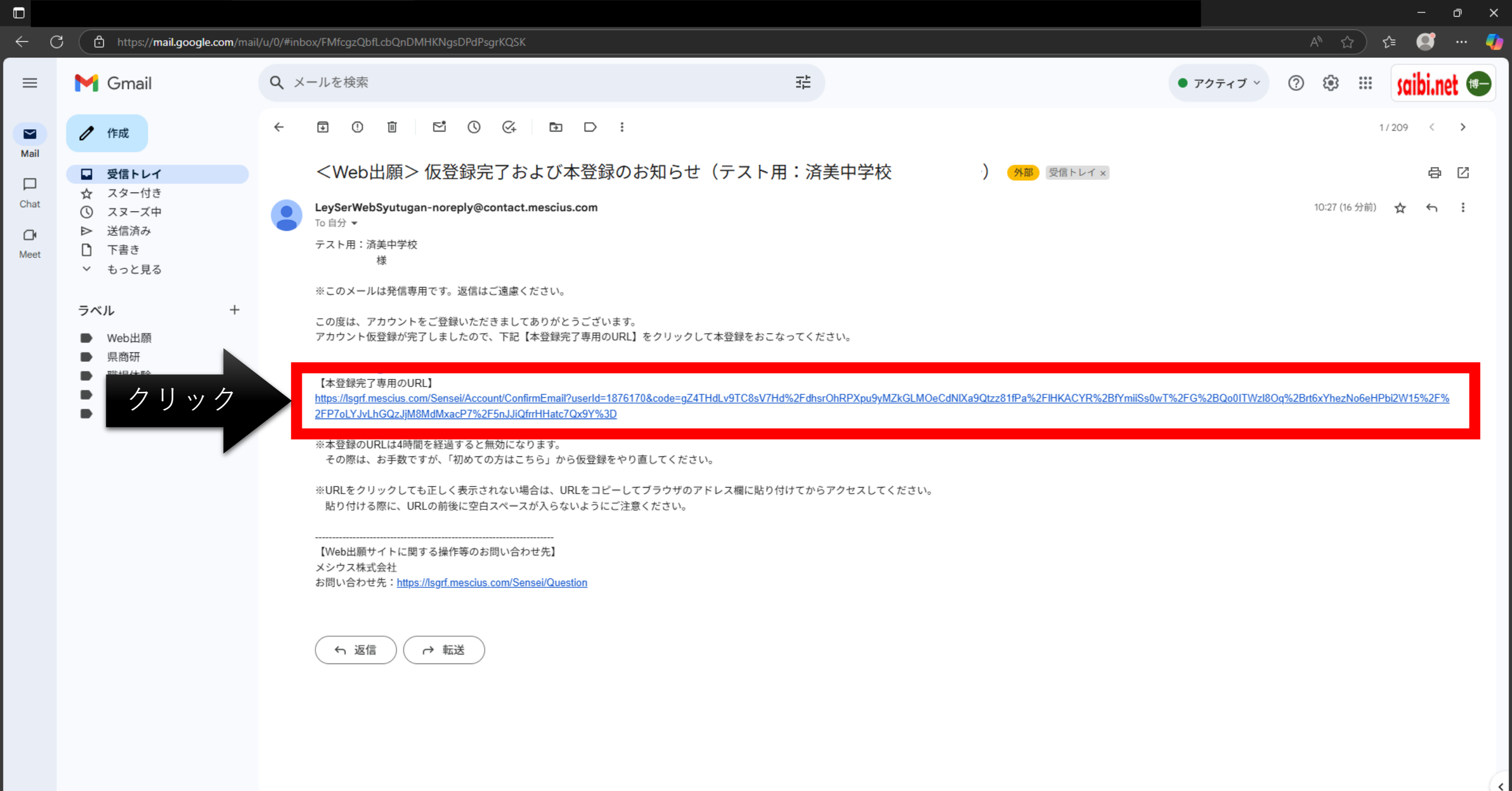

Q 検索

21℃ 時れのちくもり

10:44

# 出身校先生サイト

① 先生専用のサイトです。志願者は利用できません。

|                                                                                                    | @saibi.net                           |               |
|----------------------------------------------------------------------------------------------------|--------------------------------------|---------------|
| and the second second se | •••••                                | Ø             |
|                                                                                                    | パス!                                  | フードを忘れた場合はこちら |
| クリック                                                                                                    | ログオン初めてのア                            | ちはこちら         |
|                                                                                                    | ※「利用規約」「推奨環境」をご確                     | 認の上、ご利用ください。  |
|                                                                                                    | ※ よくある質問(出身校先生サイ<br>※ よくある質問(志願者サイト) | ト)・操作動画       |
|                                                                                                    | システム通知: アカウントのクリア<br>2025.03.20      | のお知らせと再登録のお願い |

© MESCIUS inc. All Rights Reserved.

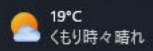

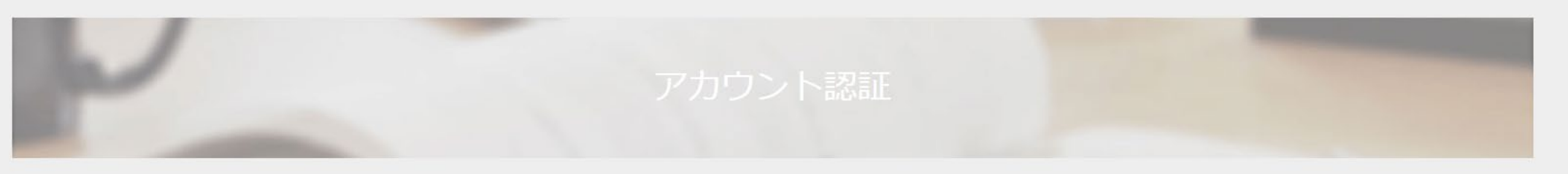

#### ● アカウントの認証方法を選択して <次へ> ボタンをクリックしてください。

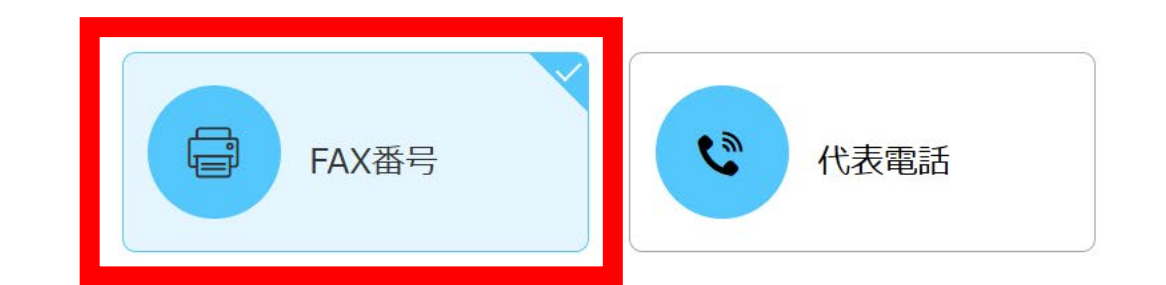

## アカウント認証:FAX番号を選択した場合

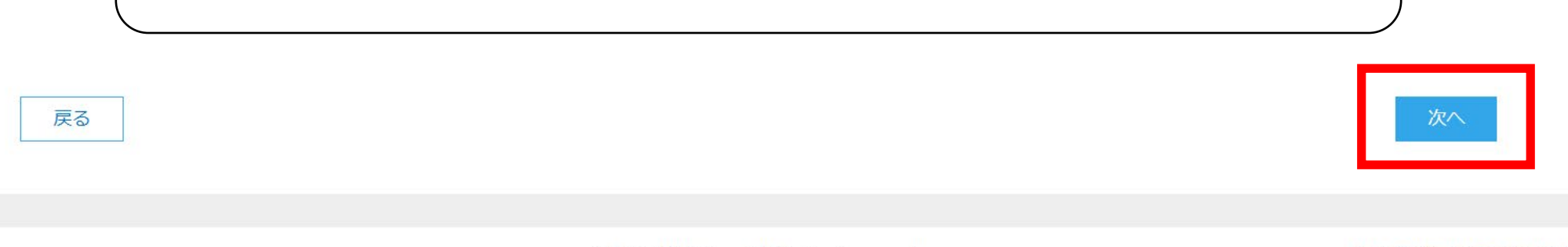

© MESCIUS inc. All Rights Reserved.

Q検索

操作方法に関するお問合せ

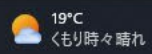

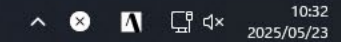

... 🥼

#### ◆ FAX番号認証手順

- 1. 学校のFAX番号を入力し、<FAX送信>ボタンをクリックします。
- 2.入力したFAX番号宛に認証コードが送信されます。
- 3. 受信したFAXに記載されている「認証コード」を入力し、<認証>ボタンをクリックします。

※認証コードの有効期限は4時間です。有効期限内に認証処理をおこなってください。

#### <注意>>

## FAX番号を入力後→FAX送信ボタンをクリック 入力したFAX番号に認証コードが送信されます。

Q検索

| * FAX番号 | 089    | 943      | - 3121                 | FAX送信  |
|---------|--------|----------|------------------------|--------|
| *認証コード  |        |          |                        |        |
|         | 認証     | 戻る       |                        |        |
|         | ※該当アカウ | ントが不要になっ | た場合、 <u>ここ</u> をクリックして | てください。 |

© MESCIUS inc. All Rights Reserved.

操作方法に関するお問合せ

へあ N G d× 2025/05/23

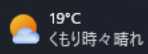

#### ◆ FAX番号認証手順

- 1. 学校のFAX番号を入力し、<FAX送信>ボタンをクリックします。
- 2. 入力したFAX番号宛に認証コードが送信されます。
- 3. 受信したFAXに記載されている「認証コード」を入力し、<認証>ボタンをクリックします。

※認証コードの有効期限は4時間です。有効期限内に認証処理をおこなってください。

#### «注意»

# 受信した F A X に記載してある 「<mark>認証コード</mark>」を入力し認証ボタンをクリックしてください。

|   | * FAX番号 | 089            | 943       | - 3121               |     | FAX送信 |
|---|---------|----------------|-----------|----------------------|-----|-------|
| ſ |         |                |           |                      |     |       |
|   | *認証コード  |                |           |                      |     |       |
|   |         | 言わ言王<br>Pichp正 | 戻る        |                      |     |       |
|   |         | ※該当アカウン        | ・トが不要になった | 場合、 <u>ここ</u> をクリックし | てくだ | さい。   |

Q検索

© MESCIUS inc. All Rights Reserved.

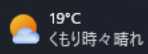

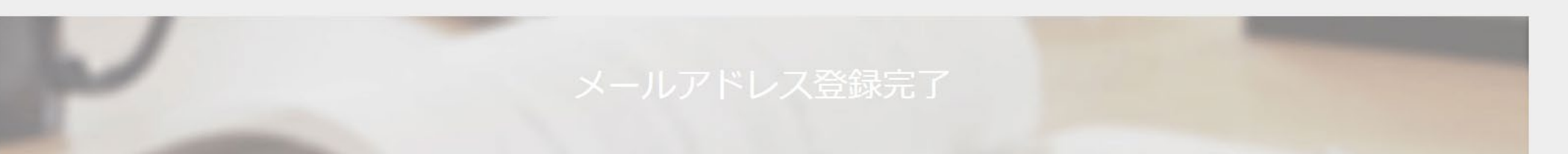

### 本登録が完了しました。ログオンしてください。

#### ログオンヘ

# アカウント認証:FAX番号を選択した場合→本登録完了

© MESCIUS inc. All Rights Reserved.

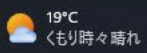

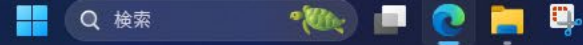

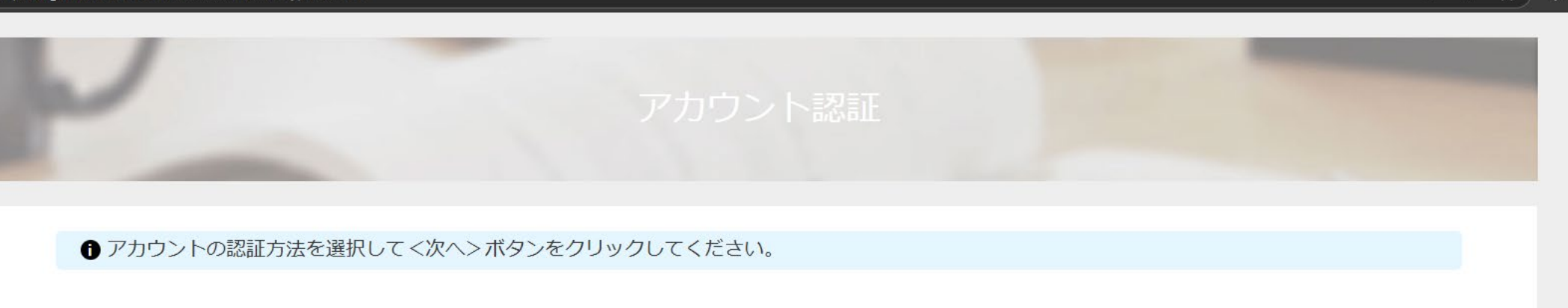

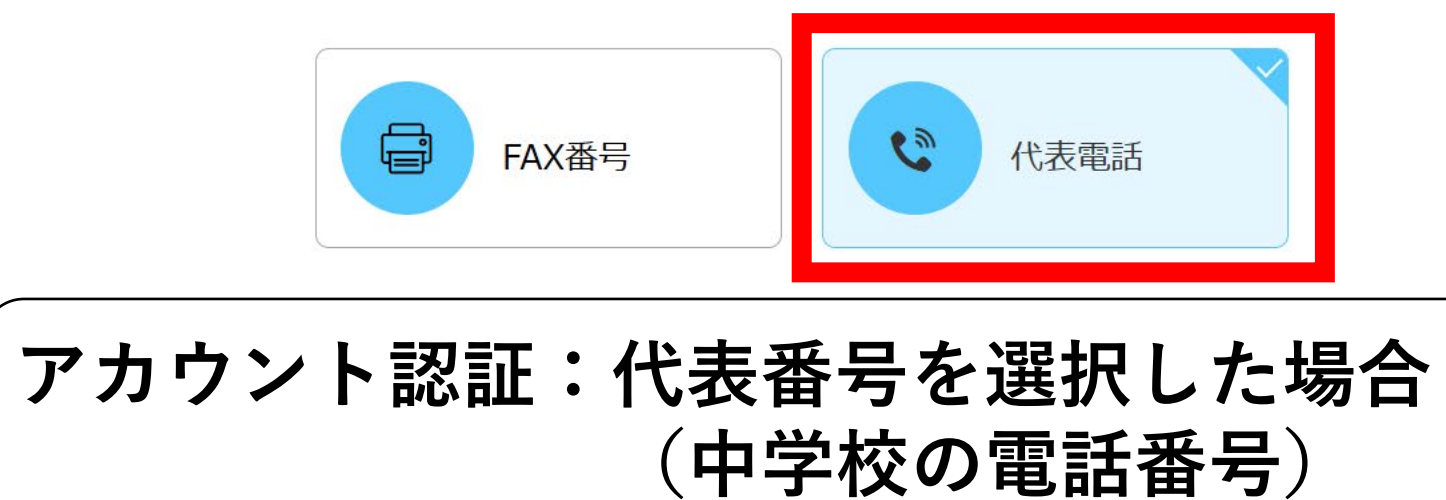

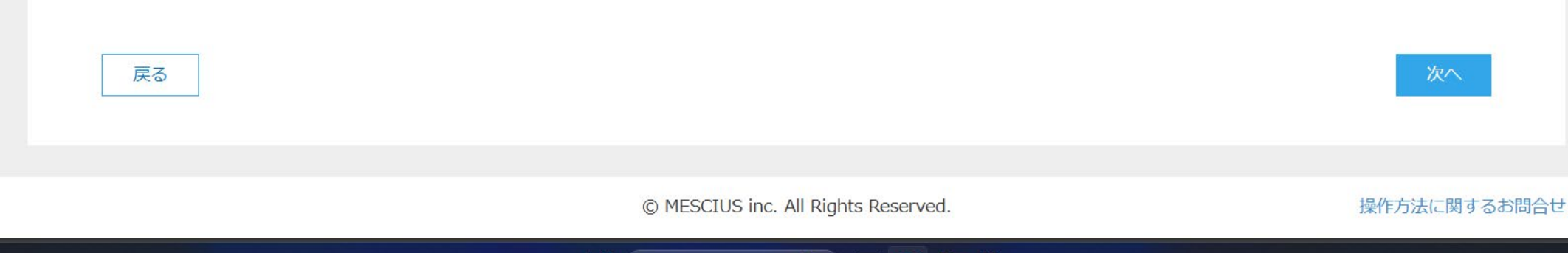

Q検索

29℃
くもり時々晴れ

... 🥼

### 代表番号を入力後、次ヘボタンをクリック

### <u>※注意!</u>

19℃ くもり時々晴れ ・次へボタンを押すと「認証用電話番号」が表示され、
 「残り時間○○○秒」以内に「認証用電話番号」にダイヤルしなけらばなりません。準備して次へを押して下さい。
 ・時間切れの場合、代表番号の入力画面に戻ります。
 再度認証作業が可能です。

| *代表電話番号 089                                                                                                    |              |
|----------------------------------------------------------------------------------------------------|--------------|
| ※あなたが在籍する学校の代表電話番号を入力してください。<br>※入力した代表電話番号から、次の画面に表示された認証用電話番号に電話をかけて認証処理をおこないます。<br>※該当アカウントが不要になった場合、 <u>ここ</u> をクリックしてください。 |              |
| 戻る                                                                                                    | 次へ           |
| © MESCIUS inc. All Rights Reserved.                                                                                             | 操作方法に関するお問合せ |

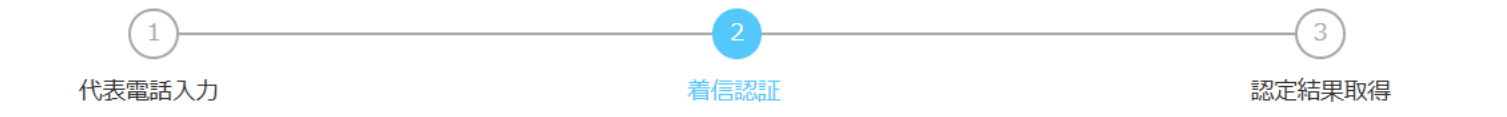

認証をおこなうため、以下のご登録電話番号から認証用電話番号にダイヤルしてください。 ダイヤル後、ビジー音が流れたら電話認証は完了です。(約2-3秒で完了です)

ご登録電話番号

### テスト用:済美中学校:089-943-4185

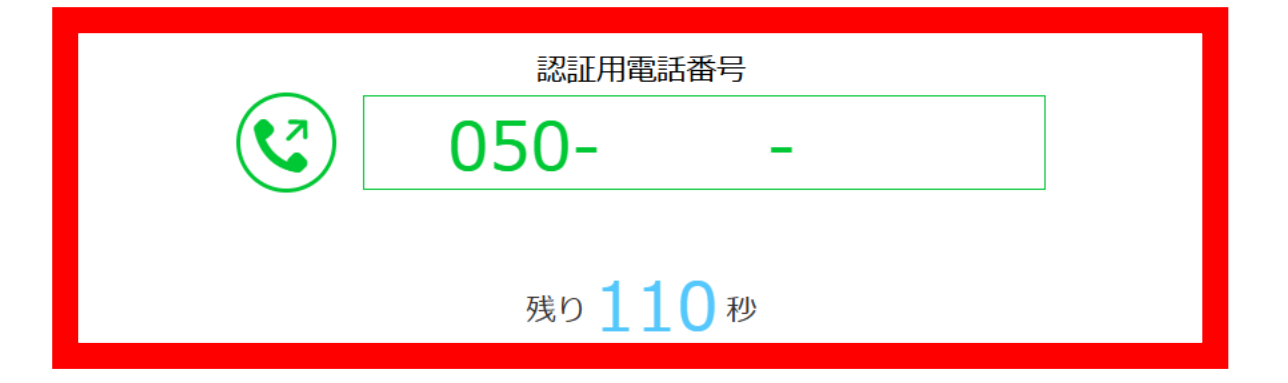

着信認証が完了したらく次へ>ボタンをクリックし、画面に従って操作をおこなってください。

D,

Q検索

操作方法に関するお問合せ

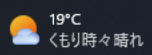

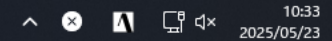

Ð

 $\times$ 

... 🌈

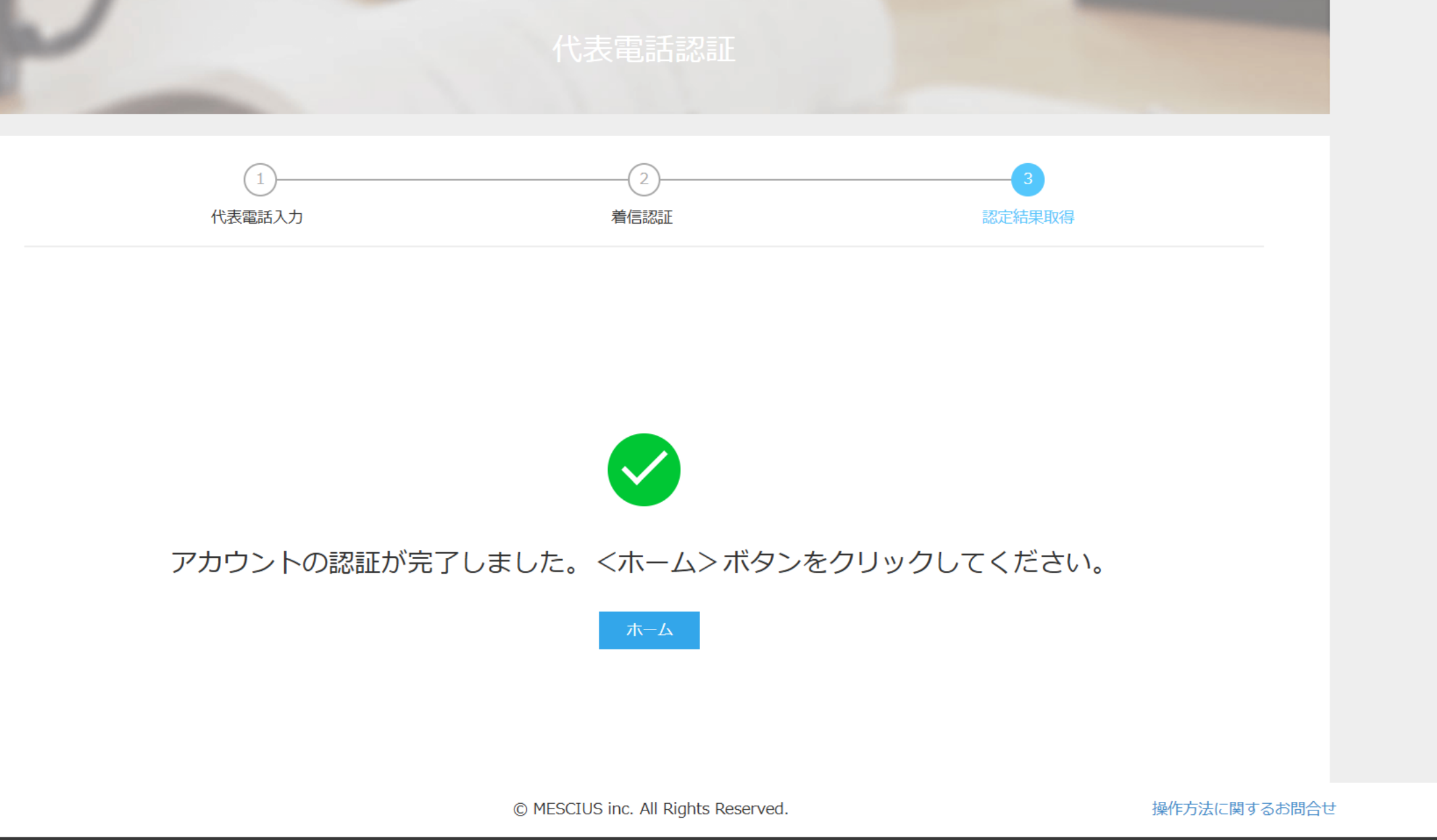

Q 検索

Q.

D

... 🦚

· ⊕ A ☆ ☆ 🎼 🥰

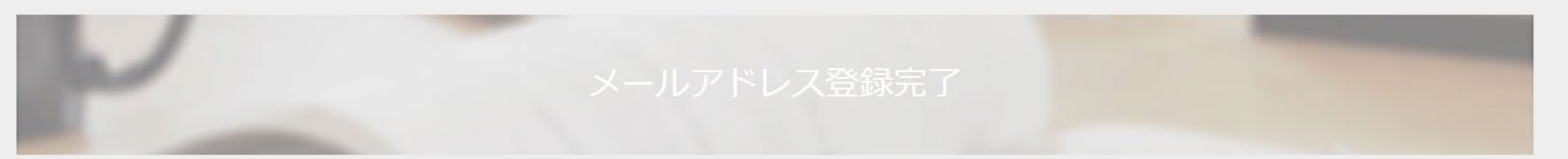

### 本登録が完了しました。ログオンしてください。

ログオンヘ

# アカウント認証:代表番号を選択した場合→本登録完了

© MESCIUS inc. All Rights Reserved.

Q検索

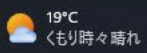

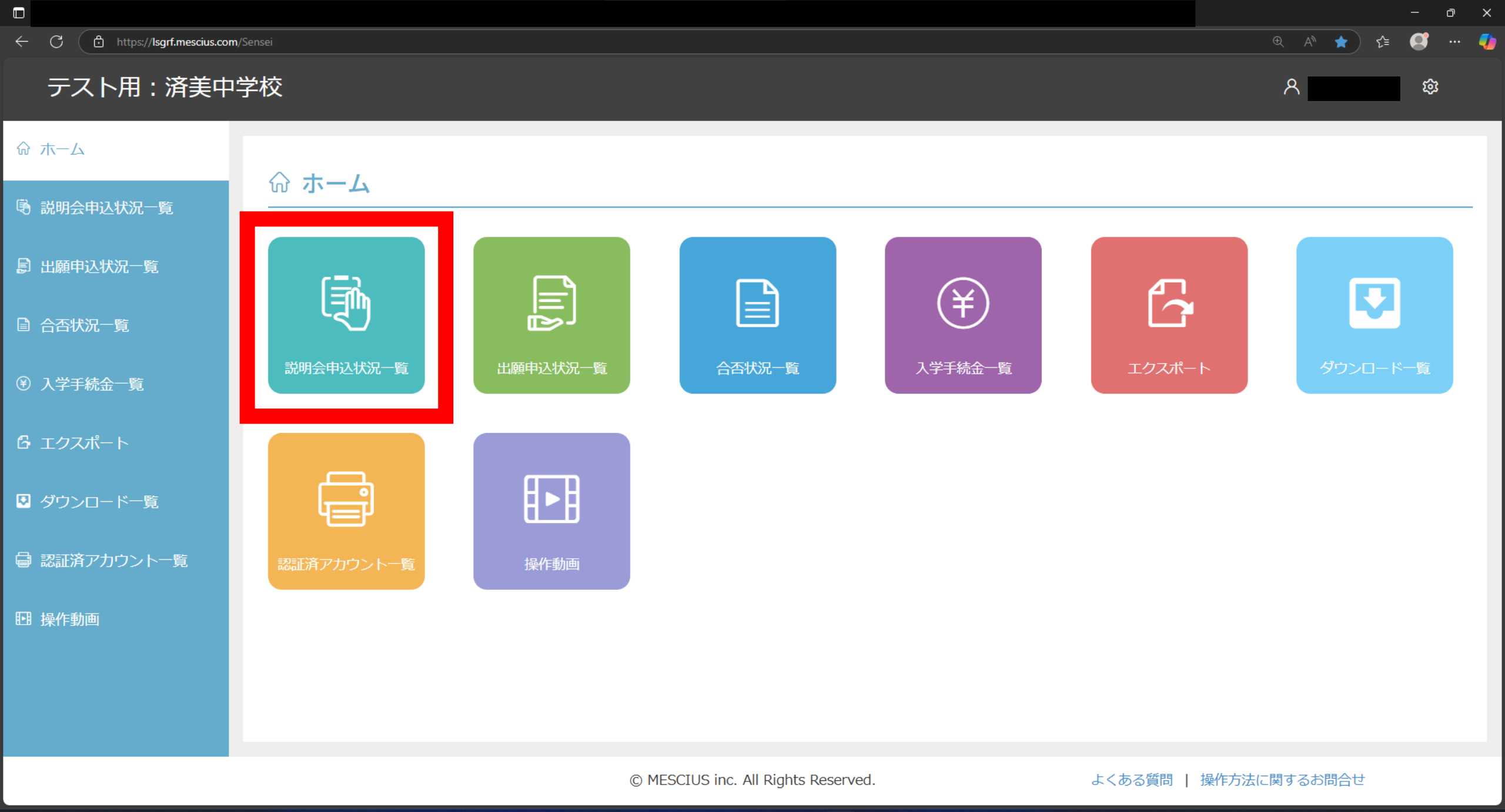

**—** Q 検索

📒 📮

- 💓 💷 💽

\_\_\_\_ 19℃ くもり時々晴れ

|                                       |                |                 |                                     |        | - o x         |
|---------------------------------------|----------------|-----------------|-------------------------------------|--------|---------------|
| ← C 🗈 https://lsgrf.mescius.com       | n/Sensei/Event |                 |                                     |        | @ A 🏠 😭 ··· 🥠 |
| テスト用:済美中                              | 学校             |                 |                                     |        | ¢ 🔍 ک         |
| ☆ ホーム                                 | 説明会申述          | 込状況一覧           |                                     |        |               |
| 🖲 説明会申込状況一覧                           |                |                 |                                     |        |               |
| 』出願申込状況一覧                             | ※契約又は公開し       | っている学校のみ表示されます。 |                                     |        | 詳細            |
|                                       | 都道府県           | 学校名             | 申込件数(組)                             |        |               |
| 合否状況一覧                                |                | 済美高等学校          | 1                                   |        |               |
| ③ 入学手続金一覧                             |                |                 |                                     |        |               |
| 🔓 エクスポート                              |                |                 |                                     |        |               |
| 💟 ダウンロード一覧                            |                |                 |                                     |        |               |
| 🖨 認証済アカウントー覧                          |                |                 |                                     |        |               |
| • · · · · · · · · · · · · · · · · · · |                |                 |                                     |        |               |
|                                       |                |                 |                                     |        | (1件中1 - 1を表示) |
|                                       |                |                 | © MESCIUS inc. All Rights Reserved. | よくある質問 | 操作方法に関するお問合せ  |

· Mile

- 0

📄 📮

Q 検索

19°C くもり時々晴れ ∧ × ∧ ⊑ ⊄× 10:37

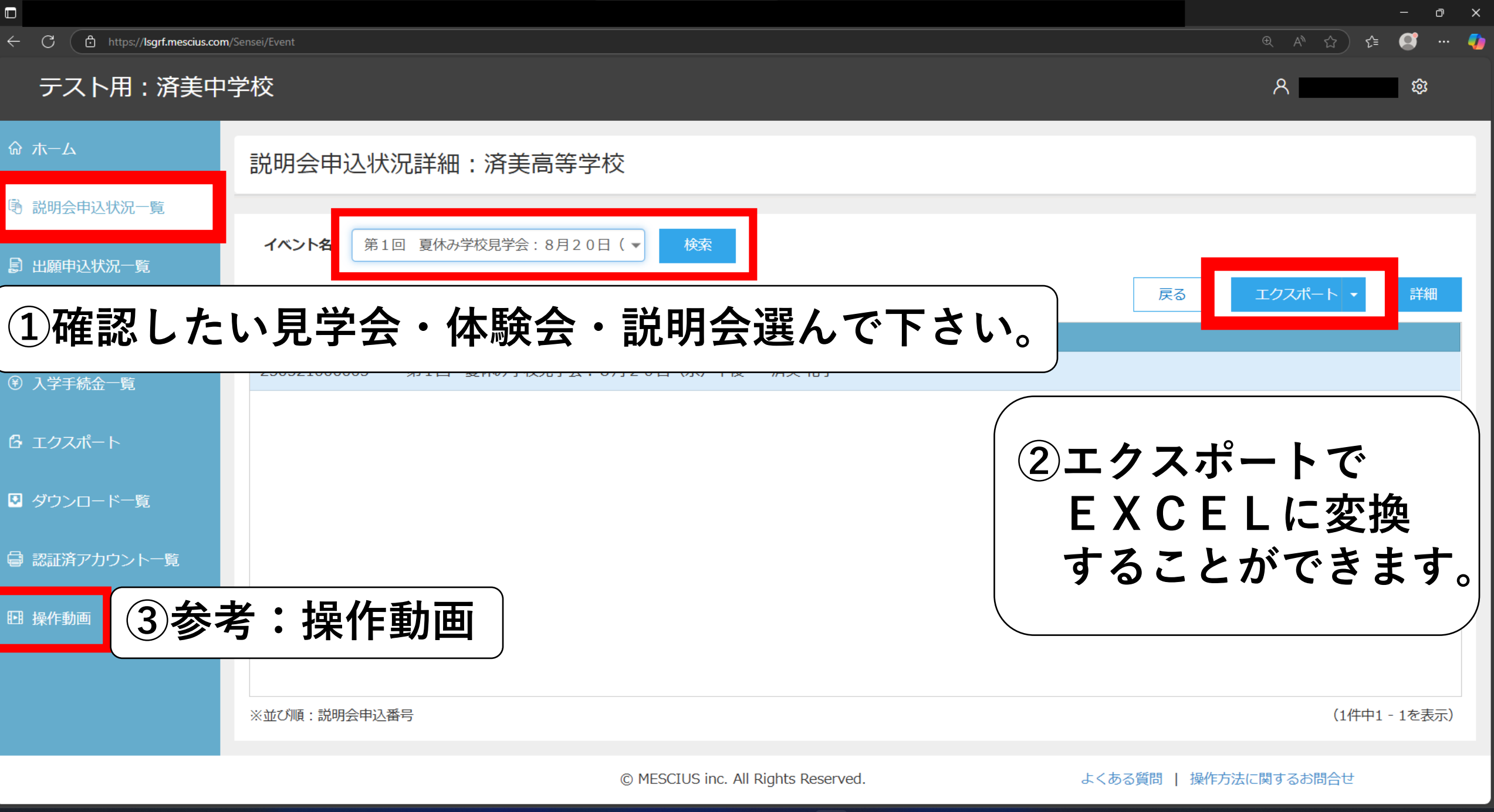

Q検索

| 圓                       |                               |                          |                  |            |           |          |     |          |       |       |     |                  |            | 8                                                 | <b>-</b>              | o x                 |
|-------------------------|-------------------------------|--------------------------|------------------|------------|-----------|----------|-----|----------|-------|-------|-----|------------------|------------|---------------------------------------------------|-----------------------|---------------------|
| ファイル <u>ホーム</u>         | 挿入 ページレイアウト 数式 デ              | <sup></sup> -9 校閲 表示 ^   | ルプ ACROBAT       |            |           |          |     |          |       |       |     |                  |            |                                                   |                       | 🖒 共有                |
|                         | 游ゴシック・                        | - 11 - A^ A = =          | 三 ≫ ∽ ₿折り返       | して全体を表示する  | 文字列       |          |     | 票準 。     | どちらでも | 悪い    | 良い  |                  | • <u>*</u> | ∑ オ−ト ѕ∪м                                         | ~ <del>^</del> 7      | Q                   |
|                         | /8±n¢t/+ B I <u>U</u> • ∰ • 🏠 | - <u>A</u> -   ≝ -   ≡ ≡ | <br>三 三 亚 国 しんを結 | 吉合して中央揃え 、 | · · · · · |          | ジー  | チェック セ   | ×ŧ    | リンクセル | 計算  | ↓<br>↓<br>↓<br>↓ |            | ער איז דע איז איז איז איז איז איז איז איז איז איז | ム<br>並べ替えと<br>フィルター マ | ✓<br>検索と            |
| ・ V ちょいりコピー/<br>クリップボード | ענופאט<br>קענופאט<br>קענופאט  | r <u>a</u>               | 配置               |            | 「ふ 数値     | <u>م</u> |     |          | スタイル  |       |     |                  | セル         | · · · · ·                                         | 編集                    |                     |
| A1 - :                  |                               |                          |                  |            |           |          |     |          |       |       |     |                  |            |                                                   |                       | ~                   |
| Δ                       | в                             |                          | C D              | F          | F G       | н        |     | I K      |       | м     | N O | Р                | 0          | R S                                               | Т                     | L U B               |
| <br>1 説明会申込番号           | イベント名                         |                          |                  |            |           |          | '   |          |       |       |     |                  | ¥          | K J                                               | •                     |                     |
| 2 250521000003          | 第1回 夏休み学校見学会:8月               | 20日(水)午後                 | 済美 花子            |            |           |          |     |          |       |       |     |                  |            |                                                   |                       |                     |
| 3                       |                               |                          |                  |            |           |          |     |          |       |       |     |                  |            |                                                   |                       |                     |
| 5                       |                               |                          |                  |            |           |          |     |          |       |       |     |                  |            |                                                   |                       |                     |
| 6                       |                               |                          | (2)目             | lli        | くみち       | F征(      | の確認 | 認が       | でき    | ミ王・   | व ् |                  |            |                                                   |                       |                     |
| 7                       |                               |                          |                  |            |           |          |     | H'U' ' 9 |       |       | • 0 |                  |            |                                                   |                       |                     |
| 9                       |                               |                          |                  |            |           |          |     |          |       |       |     |                  |            |                                                   |                       |                     |
| 10                      |                               |                          |                  |            |           |          |     |          |       |       |     |                  |            |                                                   |                       |                     |
| 11                      |                               |                          |                  |            |           |          |     |          |       |       |     |                  |            |                                                   |                       |                     |
| 12                      |                               |                          |                  |            |           |          |     |          |       |       |     |                  |            |                                                   |                       |                     |
| 14                      |                               |                          |                  |            |           |          |     |          |       |       |     |                  |            |                                                   |                       |                     |
| 15                      |                               |                          |                  |            |           |          |     |          |       |       |     |                  |            |                                                   |                       |                     |
| 16                      |                               |                          |                  |            |           |          |     |          |       |       |     |                  |            |                                                   |                       |                     |
| 17                      |                               |                          |                  |            |           |          |     |          |       |       |     |                  |            |                                                   |                       |                     |
| 19                      |                               |                          |                  |            |           |          |     |          |       |       |     |                  |            |                                                   |                       |                     |
| 20                      |                               |                          |                  |            |           |          |     |          |       |       |     |                  |            |                                                   |                       |                     |
| 21                      |                               |                          |                  |            |           |          |     |          |       |       |     |                  |            |                                                   |                       |                     |
| 23                      |                               |                          |                  |            |           |          |     |          |       |       |     |                  |            |                                                   |                       |                     |
| 24                      |                               |                          |                  |            |           |          |     |          |       |       |     |                  |            |                                                   |                       |                     |
| 25                      |                               |                          |                  |            |           |          |     |          |       |       |     |                  |            |                                                   |                       |                     |
| 26                      |                               |                          |                  |            |           |          |     |          |       |       |     |                  |            |                                                   |                       |                     |
| 28                      |                               |                          |                  |            |           |          |     |          |       |       |     |                  |            |                                                   |                       |                     |
| 29                      |                               |                          |                  |            |           |          |     |          |       |       |     |                  |            |                                                   |                       |                     |
| 30                      |                               |                          |                  |            |           |          |     |          |       |       |     |                  |            |                                                   |                       | _                   |
| 準備完了                    |                               |                          |                  |            |           |          |     |          |       |       |     |                  | 右:         | <sup>7</sup> リックでATOKメニューそ<br>国 ビュー -             | 表示します。                | + 100%              |
| 19℃ くもり時々晴れ             |                               |                          |                  |            | Q 検索      | · Marine |     | - 📮 🛪    |       |       |     |                  |            | ^ _A _A                                           |                       | 10:40<br>2025/05/23 |

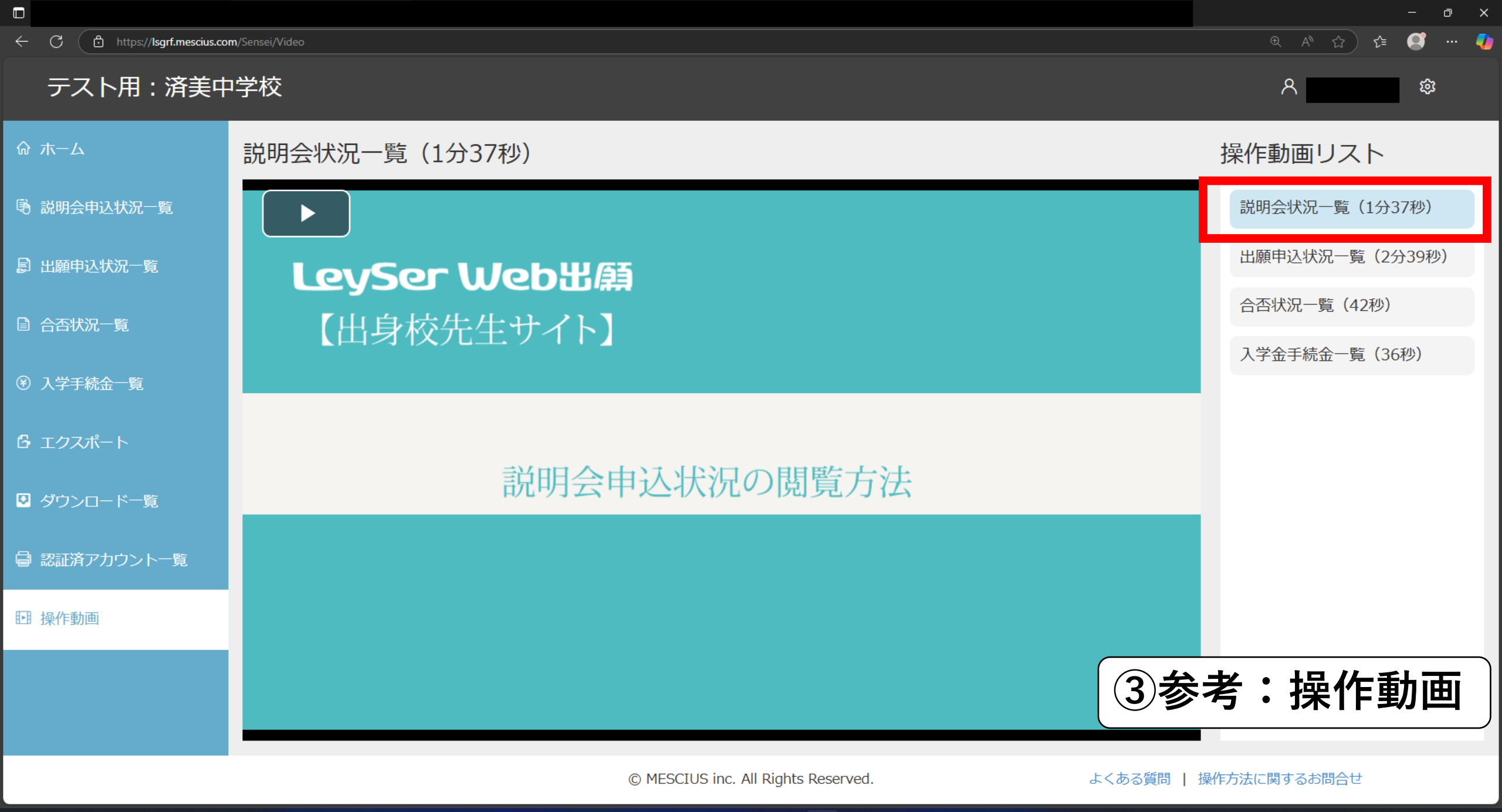

Q 検索

۵.

P

ш÷.

2

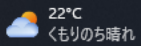

### テスト用:済美中学校

 $\sim$   $\times$ 

2025/05/28

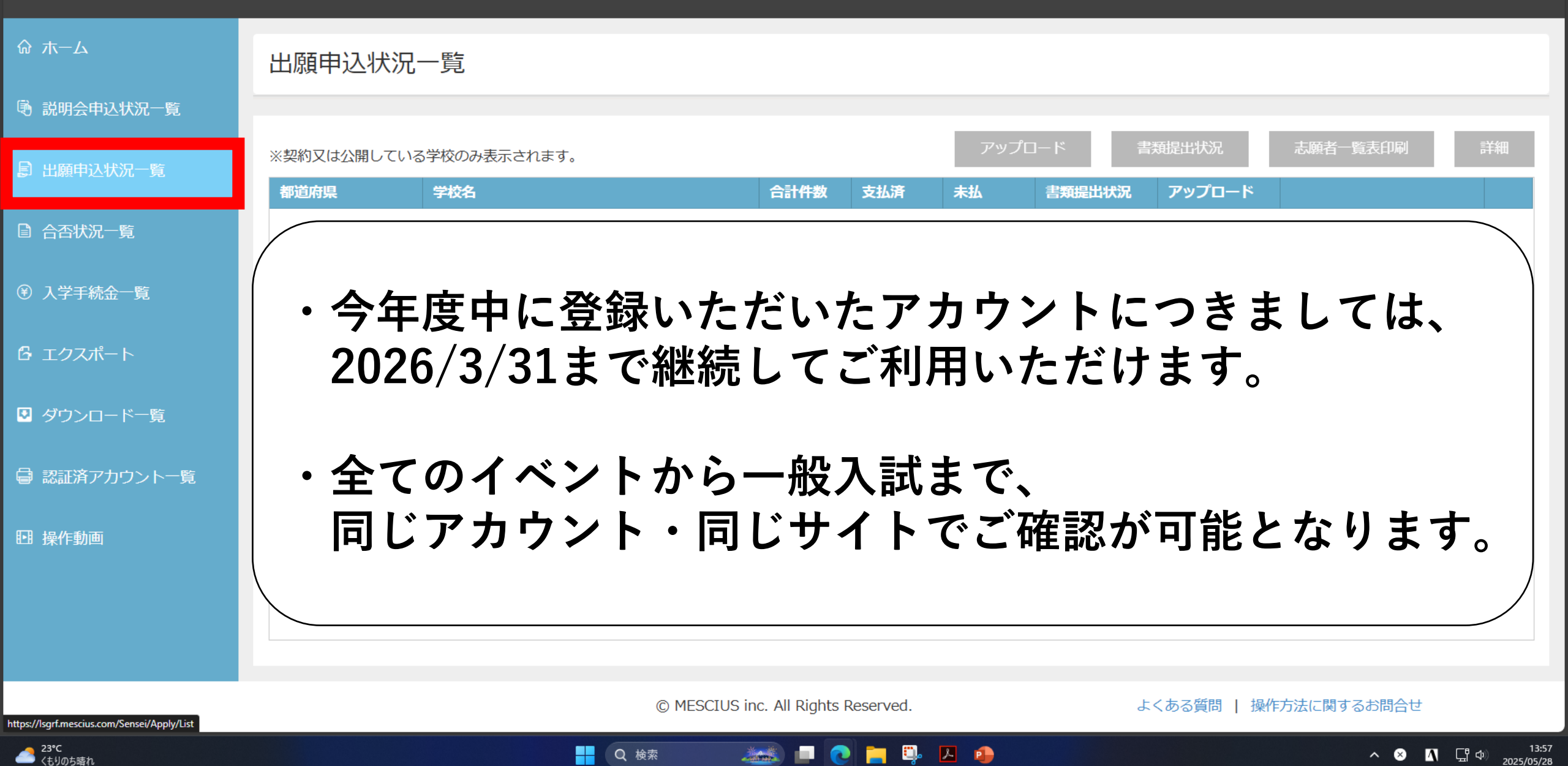

Q 検索